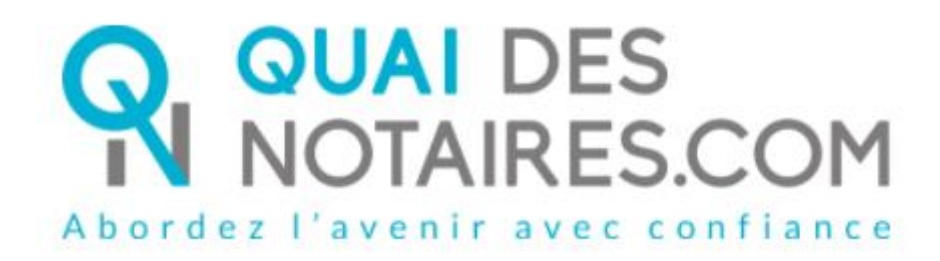

English version

Step by step :

« I'm preparing
my remote qualified signature eIDAS
with identity checking
by a certifying officer »

**Customer document** 

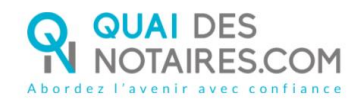

## ✓ Requirements and set up :

Important : before starting the process, you must have every requirement listed below :

- A Windows or Mac computer with webcam and microphone or mobile computer with a webcam integrated in
- Web browser Google Chrome set up by default on your computer
- A good connection to the internet network
- A valid identity card or passport
- A mobile phone to get SMS

You must have an identity document corresponding to the following ones which are listed on the following link : <u>https://go.idnow.de/bafin2017/documents</u>

You can find your identity document models from this link <u>https://www.consilium.europa.eu/prado/fr/search-by-document-country.html</u>

The process of the remote qualified signature eIDAS (qualified signature) is composed of 2 main steps :

The identity checking with a certifying agent
 The signature

# $\bigotimes$ FIRST STEP : THE IDENTITY CHECK BY AN AGENT

# RECEIPT BY MAIL OF THE NOTIFICATION SENT BY YOUR NOTARY with Quai des Notaires : « Signature d'un document juridique – phase préalable »

Important : You don't need to create an account on the Quai des Notaires site

It consists of 6 steps to be carried out one after the other.

- 1 Receipt of the notification by email from Quai Des Notaires
- 2 Sign the document sent with the DocuSign tool
- 3 Carry out the interview with the certifying agent: IDNOW service
- 4 Create your account on IDNOW with your email address + create a password to remember
- 5 Receive the Code by SMS from DocuSign and enter it
- 6 Click on the SIGN button and wait for the Quai Des Notaires window to close the

application.

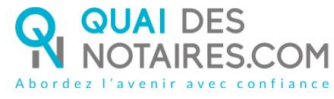

you will receive an e-mail containing a link to download your signed certificate.

All of the process advocated by the French upper council of the notary profession is detailed as well as the recommendations that you must follow in order to achieve the identity check by a certifying officer by video conference.

| Cher(Chère) M.(Mme) THEBAULT,                                                                                                    |
|----------------------------------------------------------------------------------------------------|
| /ous êtes amené(e) à signer un document juridique, par le ministère de Maître vincent clocher,<br>notaire à LYON 2E ARRONDISSEMENT, au moyen d'un procédé de signature qualifiée<br>conforme au règlement européen eIDAS (Règlement européen sur l'identification électronique et<br>es services de confiance pour les transactions électroniques)(1). |
| Cette procédure nécessite une phase préalable de vérification de votre identité en vidéo<br>conférence avec un agent certificateur par l'intermédiaire de Quai des Notaires (2).                                                                                                    |
| A l'issue de cette phase préalable de vérification de votre identité, votre compte d'identité<br>numérique sera créé.                                                                                                    |
| NB : Pour raison de sécurité et de conformité, vous êtes invité(e) à utiliser Chrome ou Firefox.                                                                                                    |
| AVERTISSEMENT : Vous êtes invité(e) à respecter les conditions suivantes :                                                                                                    |
| Vous devrez impérativement créer votre compte IDNow qui constituera votre carte d'identité<br>numérique                                                                                                    |
| Munissez-vous de votre téléphone portable, vous aurez à renseigner votre n° de téléphone, en<br>ndiquant le préfixe +33 au lieu de 0 = +336 ++ ++ ++ ++                                                                                                    |
| Pour procéder à la vérification de votre identité et à la création de votre compte d'identité<br>numérique (voir <u>notre tutoriel</u> ), vous êtes invité(e) à cliquer sur le lien suivant :<br>Je confirme mon accord pour certifier mon identité                                                                                                    |
| /eillez également à respecter les conditions suivantes :                                                                                                    |
| Veillez à utiliser un ordinateur avec caméra et microphone,                                                                                                    |
| Placez vous dans un endroit calme et très bien éclairé,                                                                                                    |
| Munissez-vous de votre carte d'identité ou passeport en cours de validité,                                                                                                    |
| Veillez à ne pas être dérangé(e) lors du face-à-face avec l'agent certificateur.                                                                                                    |
| <ol> <li>Signature qualifiée par l'intermédiaire de Quai des Notaires et Docusign France via sa<br/>plateforme de certification d'identité par vidéo-conférence IDNow.</li> </ol>                                                                                                    |
| 2) Quai des Notaires est une plateforme de services et d'outils numériques notariaux, opérée<br>par la société ESSENTIEL NOTAIRES, labellisée par le Conseil Supérieur du Notariat.                                                                                                    |

Sent notification received on your mail box

Click on the button

Je confirme mon accord pour certifier mon identité

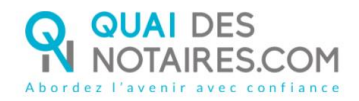

## <sup>2</sup> SIGNATURE WITH DOCUSIGN

The Docusign tool is opened in a new window,

Check the box related to your agreement for signing electronic documents after having read the corresponding file about the collect of your personal data for this process :

| Veuillez examiner et traiter ces                          | documents                                                   |           |                             |
|-----------------------------------------------------------|-------------------------------------------------------------|-----------|-----------------------------|
| AdN Sandbox<br>a bla                                      |                                                             |           | Technologie <b>DocuSign</b> |
| Verifie lire la <u>Divulgation relative aux Signature</u> | es et aux Dossiers électroniques.<br>Dossiers électroniques | CONTINUER | AUTRES ACTIONS +            |
|                                                           |                                                             |           |                             |
|                                                           |                                                             |           |                             |
|                                                           | Etabli par :                                                |           |                             |
|                                                           | Maître DUBOIS Camille                                       |           |                             |
|                                                           |                                                             |           |                             |
|                                                           | Signé le :                                                  |           |                             |
|                                                           | 19-08-2020                                                  |           |                             |
|                                                           |                                                             |           |                             |

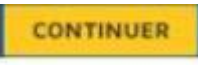

Click on the button

| Ce site utilise des cookies, dont certains sont nécessai | es au fonctionnement du site. En savoir plus ビ                                                                                                    | ОК               |
|----------------------------------------------------------|----------------------------------------------------------------------------------------------------|------------------|
| Veuillez examiner les documents ci-dessous.              |                                                                                                    | AUTRES ACTIONS + |
|                                                          | Q Q 🕂 📮 🕄                                                                                                    |                  |
|                                                          | VERIFICATION D'IDENTITE - SIGNATURE QUALIFIÉE eIDAS                                                                                                    |                  |
| COMMENCER                                                | Je soussigné(e),<br>M.(Mme) THEBAULT Katia,<br>Né(e) le 17-01-1969, à COMPIEGNE,<br>Adresse électronique : ktbo3334@gmail.com.<br>Numéro de téléphone portable : +33607646589<br>Déclare que les renseignements personnels ci-dessus mentionnés sont exacts,<br>Accepte expressément de procéder à une vérification d'identité avec un agent<br>certificateur par l'intermédiaire de Docusign via sa plateforme d'identification<br>IdNow,<br>Et reconnais être informé(e) qu'à l'issue de cette procédure de vérification<br>d'identité, mon compte d'identité numérique sera créé et je pourrai ensuite y<br>accéder en utilisant l'adresse e-mail et le mot de passe que je choisirai. |                  |
|                                                          | Fait le 19-08-2020<br>Signature :                                                                                                    |                  |
|                                                          | Signer                                                                                                    |                  |

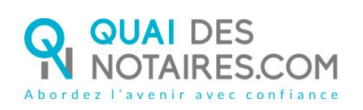

Click on the button

| Ce site utilise des cookies, dont certains sont nécessaires au fonctionnement du site. En savoir plus 🗠 😽 😽 😽 😽 😽 |                                                                                                    |           |                  |  |
|----------------------------------------------------------------------------------------------------|----------------------------------------------------------------------------------------------------|-----------|------------------|--|
| Veuillez examiner les documents ci-dessous.                                                                       |                                                                                                    | CONTINUER | AUTRES ACTIONS + |  |
|                                                                                                    | @ Q ±r <b>=</b> ©                                                                                                    |           |                  |  |
| COMMENCER                                                                                                    | VERIFICATION D'IDENTITE - SIGNATURE QUALIFIÉE eIDAS         Je soussigné(e),         M.(Mme) THEBAULT Katia,         Né(e) le 17-01-1969, à COMPIEGNE,         Adresse électronique : ktbo3334@gmail.com.         Numéro de téléphone portable : +33607646589         Déclare que les renseignements personnels ci-dessus mentionnés sont exacts,         Accepte expressément de procéder à une vérification d'identité avec un agent certificateur par l'intermédiaire de Docusign via sa plateforme d'identification d'identité, avoc un agent certificateur par l'intermédiaire de Docusign via sa plateforme d'identification d'identité, avoc un agent l'identité numérique sera créé et je pourai ensuite y accéder en utilisant l'adresse e-mail et le mot de passe que je choisirai.         Fait le 19-08-2020         Signature : |           |                  |  |
|                                                                                                    | <u>•</u>                                                                                                    |           |                  |  |

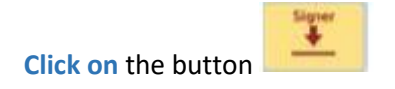

| Ce ste utilise des cookles, dont certains sont nécessaires au fonctionnement du site. En suvoir plus 🖓 | Cost of the second second second second second second second second second second second second second second s |
|----------------------------------------------------------------------------------------------------|----------------------------------------------------------------------------------------------------|
| Sélectionnez le champ Signer pour créer et ajouter votre signature.                                    | CONTINUER AUTRES ACTIONS +                                                                                      |
| ଡ ଡ ୨                                                                                                  | <u>∓.9</u> 0                                                                                                    |
| SIGNER                                                                                                 | Par :<br>> Lucas                                                                                                |
| DocuSign                                                                                               | 🔀 Changar skilangur - Pangara Plancaj 🔻 🔡 Copyright © 2010 DoosSign Ho. (1904                                   |

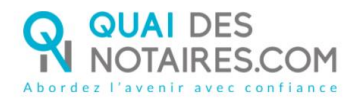

The Docusign tool offers different templates for you to sign the document :

- > 1 template with name and surname already filled
- > 1 possibility for you to sign with the mouse of your computer with the tab « Ecrire »
- If the signature has already been generated during a previous video signature with your notary, it will be automatically implemented.

| Confirmez vetre nom, vetre naranhe et vetre cionature                                                                                                    |                                                                                                    |
|----------------------------------------------------------------------------------------------------|----------------------------------------------------------------------------------------------------|
| Obligatoire                                                                                                    |                                                                                                    |
| Nom complet*                                                                                                    | Paranhe*                                                                                                    |
| Sarah Renard                                                                                                    | SR                                                                                                    |
| SÉLECTIONNER UN STYLE ÉCRIRE TO SIGI                                                                                                    | n with the mouse of your<br>uter                                                                                                    |
| APERÇU                                                                                                    | Modifie                                                                                                    |
| Sarali Kinard SK<br>F6644BFBB3E34A7                                                                                                    | To change the style                                                                                                    |
| En sélectionnant Choisir et signer, j'accepte que la signature et le paraphe o<br>toutes fins utiles lorsque moi (ou mon mandataire) les utiliserons sur des doc<br>ou d'un paraphe manuscrit. | constitueront la représentation électronique de ma aignature et de mon pa<br>cuments, y compris des contrats à valeur exècutoire, à l'identique d'une s |
| CHOISIR ET SIGNER ANNULER                                                                                                    |                                                                                                    |
|                                                                                                    |                                                                                                    |
|                                                                                                    |                                                                                                    |

Then, click on the button

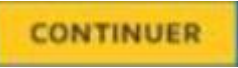

The « Docusign » tool proposes you to continue the process of the identity check in directing you to the « IDNOW » tool.

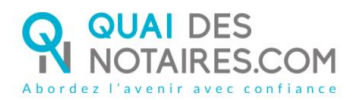

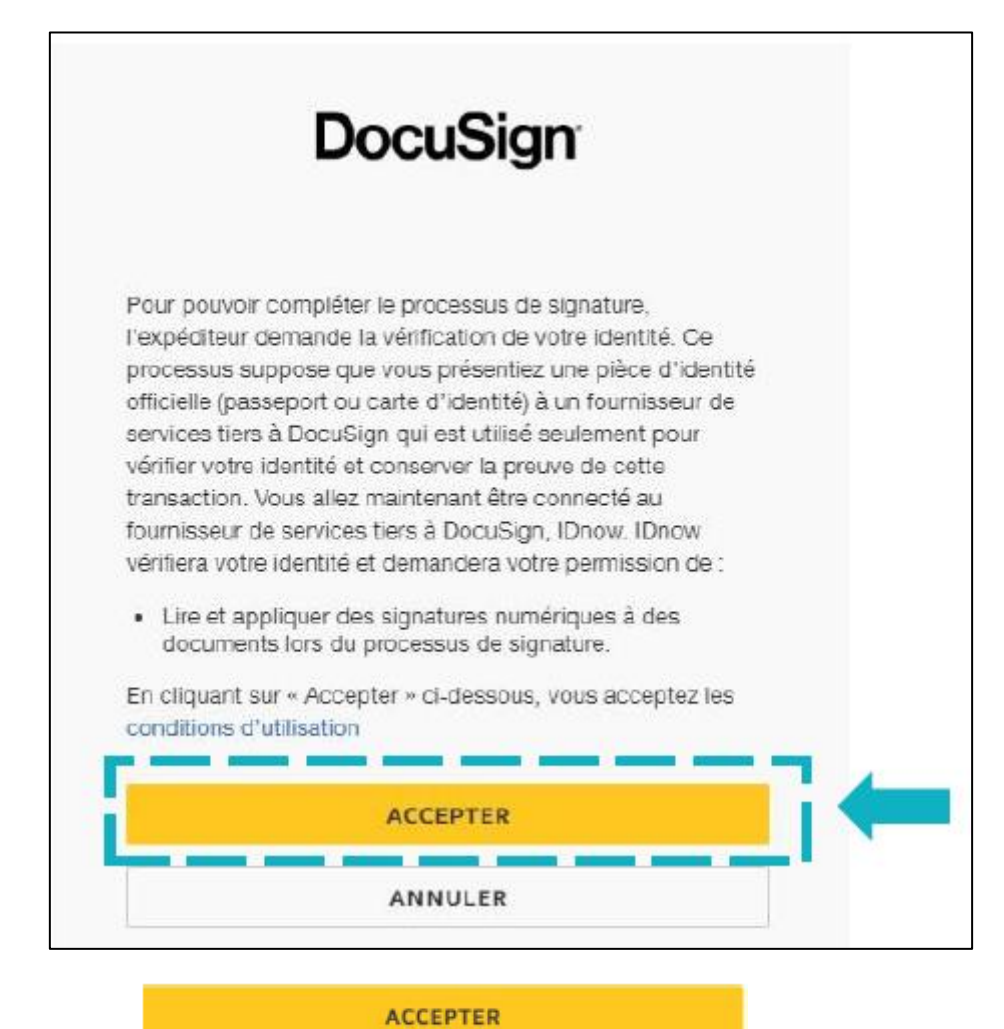

Click on the button

This windows does not appear automatically instantly, you must stay connected and wait for the windows to arrive.

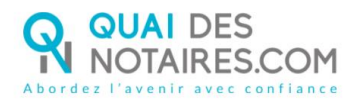

## 3 THE IDNOW TOOL

You are automatically redirected to the **IDNOW** platform where you will be asked **to check the box** « J'ai mon portable avec moi et mon numéro de portable est correct »

|                                                                                                    | 2. Signes les documents                                                                                                    | 2. Rénaltata                                                                                                    | ×                    |
|----------------------------------------------------------------------------------------------------|----------------------------------------------------------------------------------------------------|----------------------------------------------------------------------------------------------------|----------------------|
|                                                                                                    |                                                                                                    | cide interativication and says news. An orderat<br>In                                                                         | WEATION<br>DI-LITION |
| 1 Identifi                                                                                                    | cation                                                                                                    |                                                                                                    |                      |
| uel appareit souhaitez-v                                                                                                    | ous utiliser ?                                                                                                    |                                                                                                    |                      |
| Smartphore                                                                                                    |                                                                                                    | Creinateur et webcam                                                                                                    |                      |
| vous disposez d'une<br>staller quoi que ce so<br>selques minutes.                                                                                                    | viebcam et d'un navigateur mode<br>in. Il suffit de commencer et votr                                                                                                    | erne, vous ne devez pas télécharg<br>e identification sera terminée en                                                        | er ou                |
| vo données :                                                                                                    |                                                                                                    |                                                                                                    |                      |
| didentification                                                                                                    |                                                                                                    |                                                                                                    |                      |
|                                                                                                    |                                                                                                    |                                                                                                    |                      |
| da ruda                                                                                                    |                                                                                                    |                                                                                                    |                      |
| euillet confirmer ore-                                                                                                    |                                                                                                    |                                                                                                    | -                    |
| euillez confirmer oxe-<br>) fai mon teléphore partes<br>votre numéra de partesie                                                                                                    | le quec mui et mon numéra de acotable e                                                                                                    | al correct                                                                                                    | -                    |
| eutilez confirmer core<br>) Pai non téléphore portable<br>votre numéra de partable                                                                                                    | le avec maï et mon numêra de aorteble e                                                                                                    | al correct                                                                                                    |                      |
| euillez confrimerinae<br>Pai men teléphore partas<br>voise naméra de portable<br>loss vois feron parene voir-                                                                                                    | le prec mai et mon numêra de portable e<br>cole fidertification à ce surrêre de partable air S<br>li de avec mai                                                                                                    | al correct.<br>96 los de ficientification.                                                                                    |                      |
| por trop<br>en llez confirmes nose-<br>pai mon téléphone portable<br>voire naméria de portable<br>pour vois ferois parenir latre<br>l'ai ma pièce d'identité voi<br>Vaiillez entrer la date d'exp                                                                                                    | le ovec mui et mon numéra de acotable e<br>code fidentification à ce numéro de particle atr<br>i de ovec moi<br>institun de votre pièce d'identifié :                                                                                                    | al correct.<br>NG lors de fidelatification.                                                                                   |                      |
| exiliez confirmer nue-<br>pai men telephone pantabi<br>vatie numéra de pantabie<br>tous vous letous paneme latter<br>pai ma pièce didentité voi<br>vesillez entrer la date d'exp<br>jeur <b>v</b>                                                                                                    | le avec mui et mon numéro de portable e<br>cole fidentification à ce numéro de portable atr<br>i de avec moi<br>institu de votre pièce d'identifié :<br>Mois <b>v</b>                                                                                                    | al carriet.<br>95 lars de fidentification.<br>Année                                                                           |                      |
| euillez confirmer over<br>Pai men teléphore partais<br>voire naméra de portaise<br>tous vois leron, prene totre<br>Pai me pièce didentité ver<br>Vesillez entrer la date d'exp<br>Jeur V<br>(). Ma carte d'identité v                                                                                                    | le avec mui et mon numêra de portable e<br>code fidentification à ce numêra de portable au S<br>li de avec moi<br>lantion de votre pièce d'identité :<br>Mois <b>V</b><br>ra pas de date de validité                                                                                                    | at correct<br>NG lars de Richertolicerice.                                                                                    |                      |
| portrop      exilier confirmer over     pai men teléphone puntab     voie naméra de puntable      por vois ferois parenir later     l'ai na pièce di dentité vel     voille entrer la date d'exp      jisur     jisur     jis | le avec mui et mon numéro de portable e<br>cole fidentification à ce numéro de portable atr<br>li de avec moi<br>institus de votre pièce d'identifié :<br>Mois T<br>ra pas de date de validine<br>qui fonctionne                                                                                                    | al correct<br>15 lies de fidentification.                                                                                     | -                    |
| Le dispose d'une velocaria d'Alexania                                                                                                    | le avec mui et mon numéro de portable e<br>cole fidentification à ce numéro de portable atr<br>li de evec eroi<br>instituin de voltre pièce d'identifié :<br>Mois ve<br>ra pas de date de validate<br>qui fonctionne<br>entirement, una prover spiernent atlicer whire p                                                  | nt correct<br>95 lors se fidentification<br>Année V                                                                           |                      |
| Pai mon rélépitore partais<br>Pai mon rélépitore partais<br>voire naméra de partaisé<br>Tous vois feron premie totre<br>Tai me pièce d'identité vel<br>Vesiller entre la date d'exp<br>Jair <b>V</b><br>D. Na carte d'identité s<br>Vesiller étune s<br>Le dispose d'une velocam o<br>Vesiller étune d'identité s<br>Vesiller étune s                                                                                                    | le avec mui et mon numêra de portable e<br>code fidentification à ce numêra de portable par S<br>lide avec moi<br>lantion de votre pièce d'identité :<br>Mois V<br>ra pas de date de valicitié<br>qui fonctionne<br>muirement, con prove systement afficer votre p<br>intérenet, de nonce et fai lu la <u>publique de</u> | at correct<br>NG lors de Richerböcetion.<br>Année <b>V</b><br>qu <u>it municipane</u> sous vans destifier<br>confidentianité. |                      |
|                                                                                                    | be over mui et mon numéro de portable e<br>code fidertification à ce numéro de portable atr 5<br>lide over moi<br>antion de votre pièce d'identité :<br>Mois V<br>a par de date de validhe<br>qui fonctionne<br>matiement, and pouer spiement afficer wite p<br>inéraies de nonce et jai lu la <u>públique de</u>         | al correct<br>16 los de lidentification<br>Année V                                                                            |                      |
|                                                                                                    | le quec mui et mon numéro de vortable e<br>code didentification à ce numéro de portable par 5<br>lide evec moi<br>institun de votre pièce d'identifié :<br>Mois<br>na pas de date de validhé<br>qui fonctionae<br>materens de nonce et jai tu la <u>publique de</u>                                                       | al correct<br>15 lors de fidelatification<br>Année V<br>qui muntatune sou van destifier<br>confidenzimité.                    |                      |
|                                                                                                    | le quec mui et mon numéro de portable e<br>cole fildertification ace numéro de portable par S<br>lide evec moi<br>institui de volte pièce d'identité :<br>Mois<br>ra pas de date de validine<br>qui fonctionne<br>matemat, non prove spiersen afficer witre g<br>interaises de nonew et jui lu la <u>publique de</u>      | nt correct.<br>95 lors de lidentification.<br>Année V<br>a <u>pli municipane</u> plus vans dentifier<br>coorfidentialité.     |                      |

Then, fill your phone number and check the box « J'ai ma pièce d'identité avec moi (an identity card or passport) and fill the date of expiry of your ID.

Please be careful of the country code related to your phone number in order to receive the SMS code that you will receive later

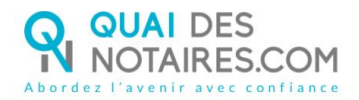

#### Check the boxes :

« Je dispose d'une webcam qui fonctionne » **AND** « J'accepte les conditions générales de IDNOW et j'ai lu la politique de confidentialité »

To start the identification, **click on** the button

Lancez l'identification

The web browser can ask you the authorization to activate the webcam and microphone. You will have to click on the button « Autoriser » to continue the process.

Some network connection tests will be realized.

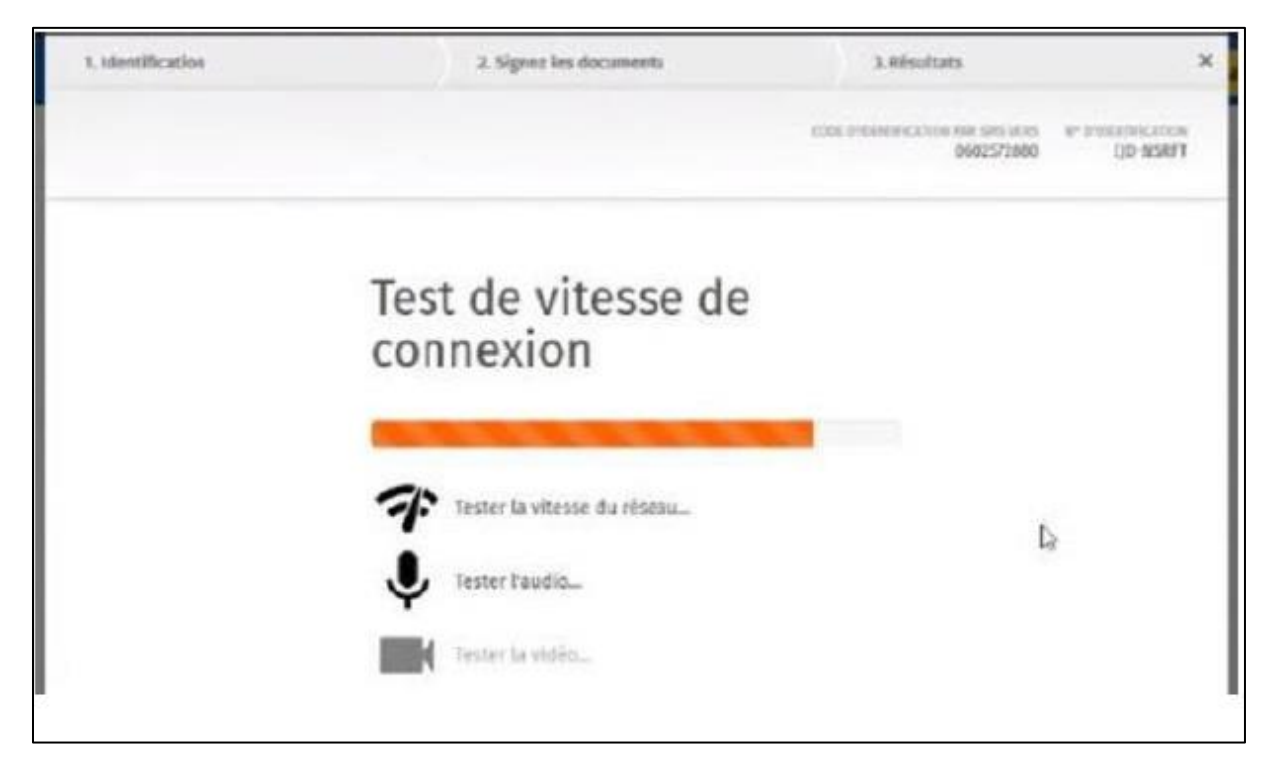

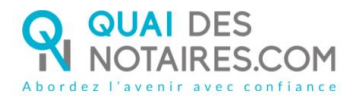

2.54 3.86 utn-dc.mo authentification 1 Vos données : Nº d'identification 1170-012918 Veuillez confirmer que : 🕑 fei mox téléphone portable the survivation of the local 😰 jul accés à mon e-mail et mon adresat e-mail est correcte carrier@htwist.vet 2) jacrepte les conditions rénérales de Dovie et l'ai lu la politique de confrientialité 

The identification process will start, with a certifying officer and by video conference. The identity check is done face by face and lasts approximatively 15 minutes. You have to follow the instructions given by the agent.

If after 15 to 20 minutes, no one translation, we invite you to repeat the procedure by clicking on the link as indicated on page 2.

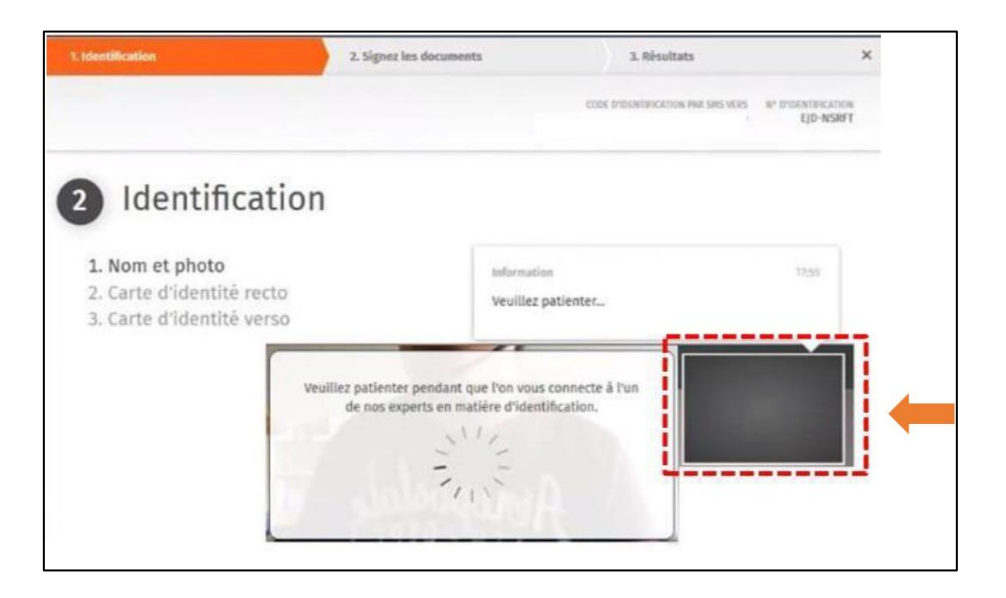

When the tests are realized, you have to click on the button

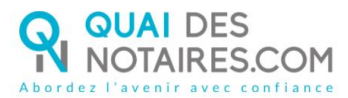

When the identity check has been done with the agent, you will have to create, with him, an IDNOW account thanks to a new window which will appear on your screen.

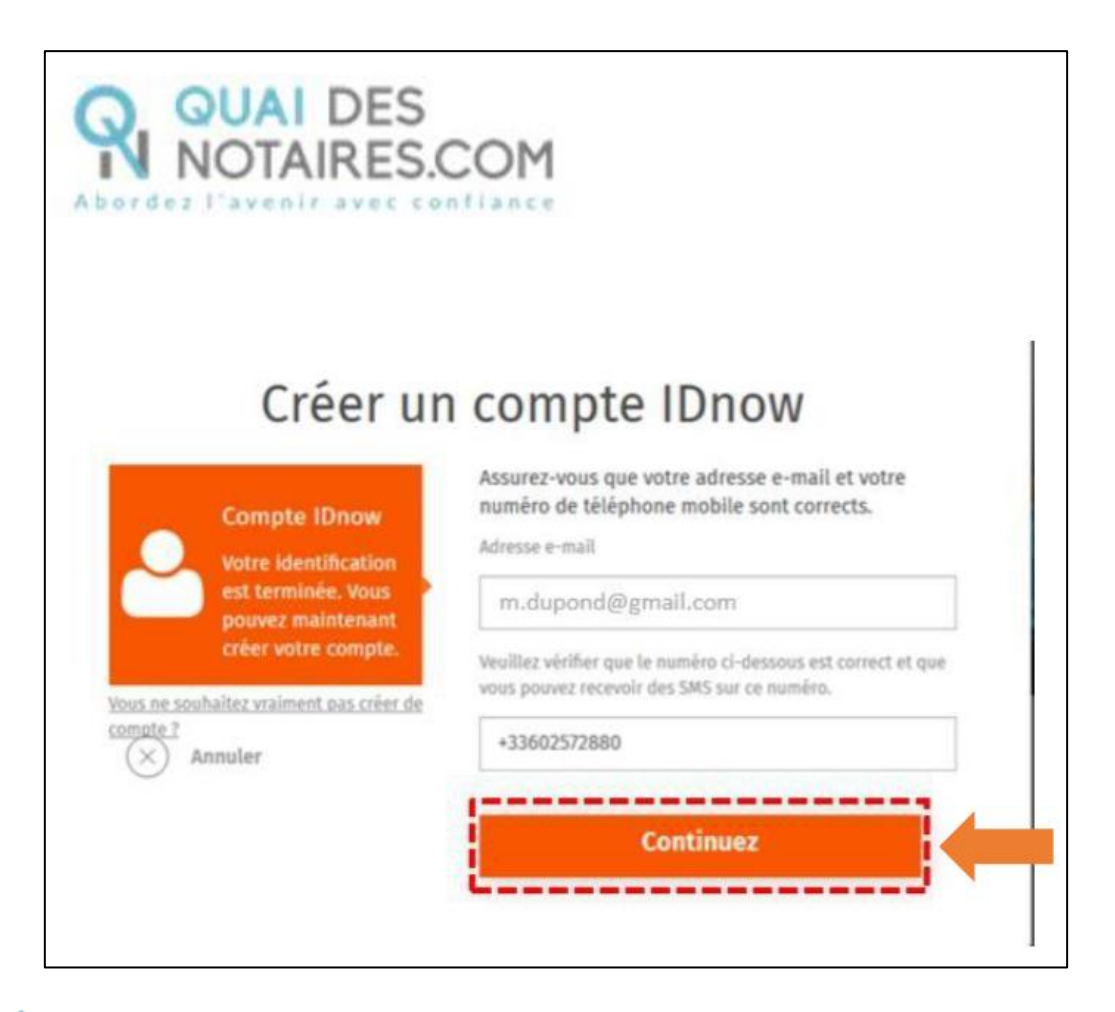

Please be careful that your phone number is correctly mentioned with the correct country

code

WARNING : The IDNOW account is very important. You will have to use again the login and password created during this step, for the second step of your remote qualified signature eIDAS with your notary ("signature avec votre notaire"), where you will have to sign and identify yourself in giving those logins.

Click on the button

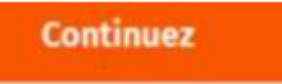

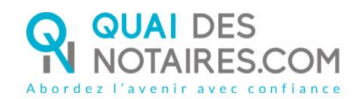

Create your password and click on the button

| Mot de passe<br>Votre mot de passe<br>doit remplir les<br>conditions de<br>sécurité suivantes | Au moins 8 caractères<br>Au moins 1 chiffre<br>Au moins un caractère en majuscule<br>Au moins un caractère en minuscule<br>Vuolitez saisir votre mot de passe |
|-----------------------------------------------------------------------------------------------|----------------------------------------------------------------------------------------------------|
| Annuler                                                                                       | Veuillez confirmer votre mot de passe                                                                                                    |
|                                                                                               | Continuez                                                                                                    |

Continuez

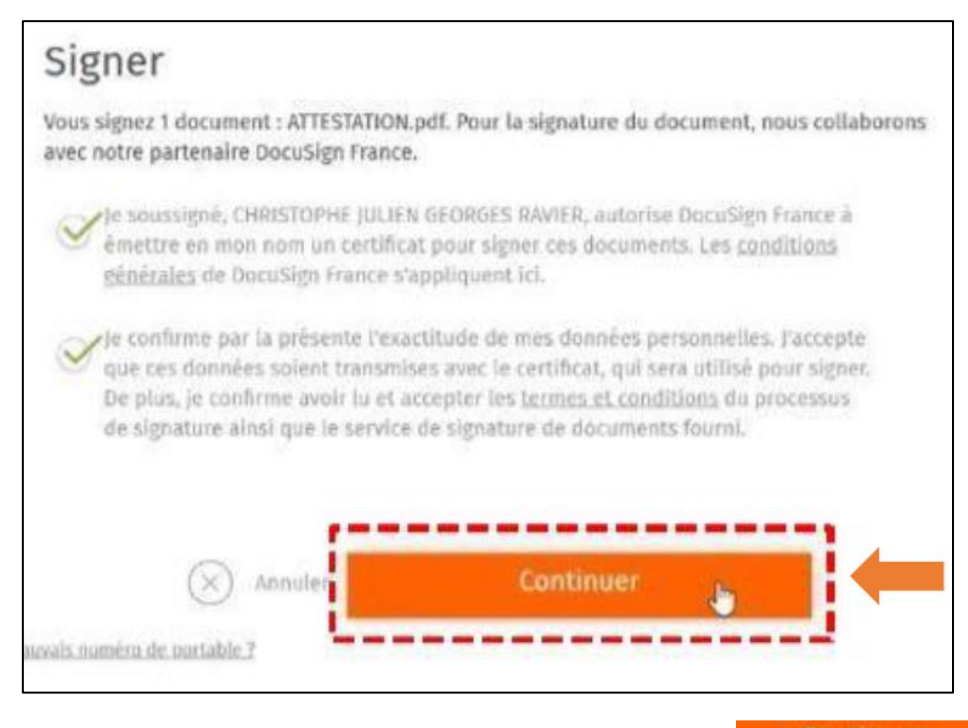

Continuer

After having read the signature process' conditions, click on the button

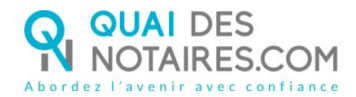

A code by SMS will be sent to you automatically in order to confirm the creation of your account AND sign the document of the identity checking.

Signer le document

Enter the code received by SMS and click on the button

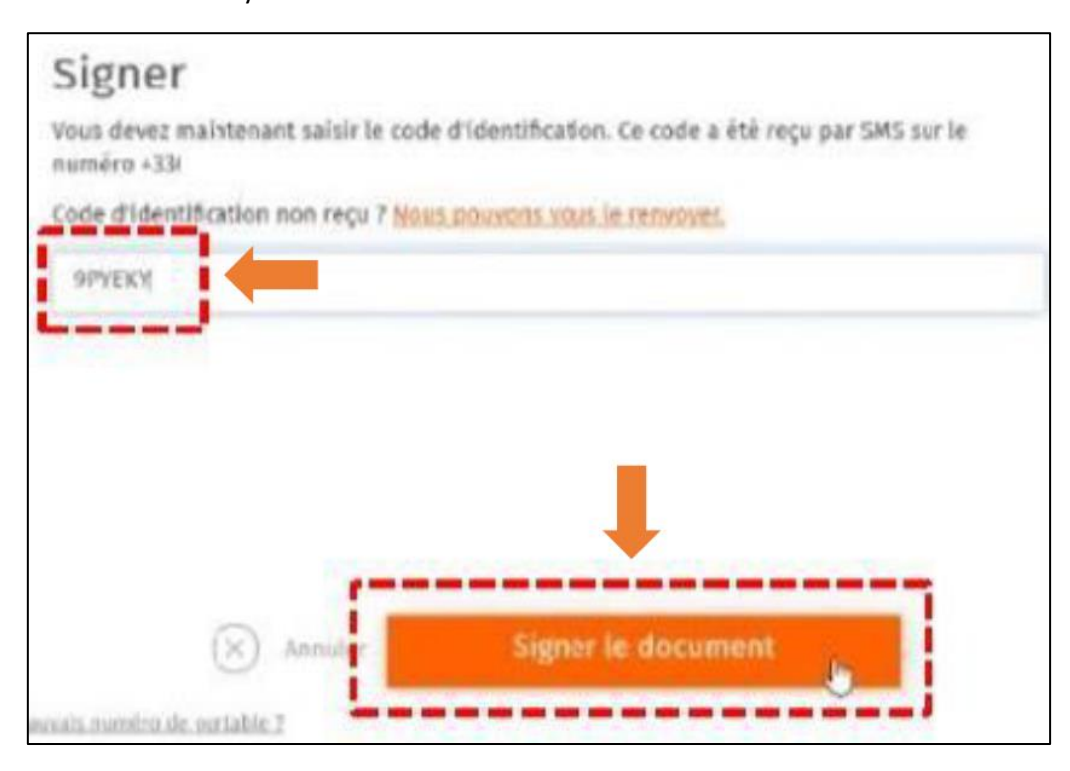

A new window will appear inviting you to wait for the confirmation to be done

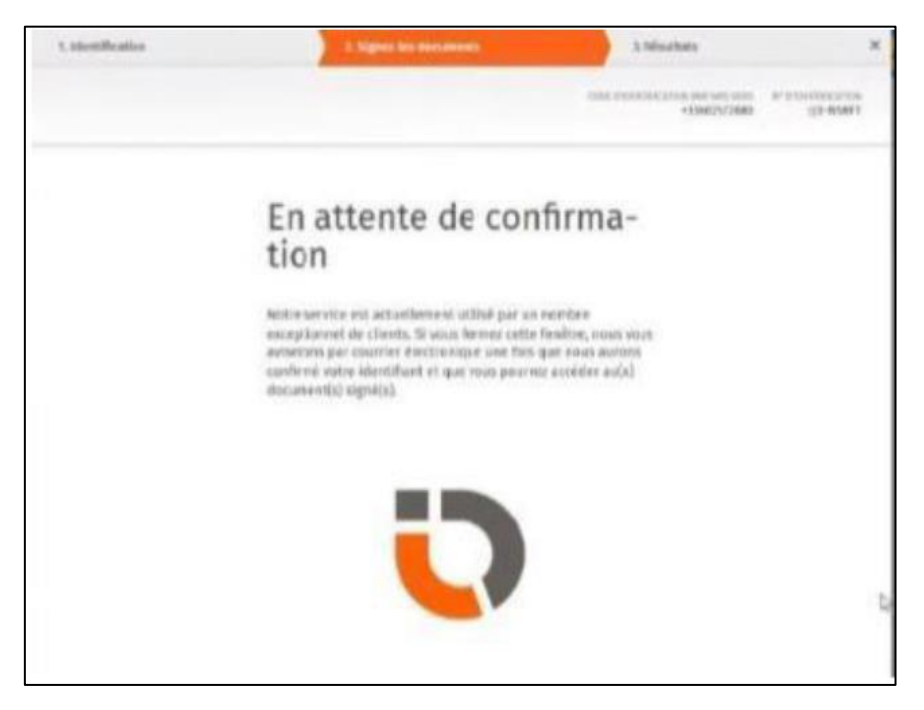

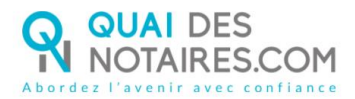

When the process is finished, we ask you to wait in order to receive the following message :

| SIGNATURE D'UN DOCUMENT                                                                                                    |
|----------------------------------------------------------------------------------------------------|
| VOUS VENEZ DE RÉALISER LA PROCÉDURE DE VÉRIFICATION D'IDENTITÉ.<br>Votre notaire sera notifié par email lorsque le document signé sera disponible.<br>Toutefois lors de la phase d'identification, vous pouvez avoir interrompu la procédure :<br>1) Vous n'avez pas procédé à la confirmation de votre compte par SMS |
| 2) Vous n'avez pas cliqué sur le bouton « SIGNER »<br>Alors nous vous conseillons de recommencer la procédure en cliquant sur le lien de l'email que vous avez reçu de Quai des Notaires.                                                                                                    |

- Your identity check is now done :
- Your IDNOW account is created
- Your identity is checked
- you will receive an e-mail containing a link to download your signed certificate.

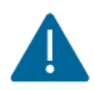

GOOD TO KNOW : your digital identity is checked for a 2 years period.

For every further signature of a document (qualified signature), this step will be not useful.

For a next signature of a remote qualified signature eIDAS, when you will sign the identity check attestation, you will not have a face to face talk with an agent but you will be directly invited to give your login and password related to your IDNOW account.

Your notary will receive automatically the related documents (attestation and certificate) on his Quai des Notaires account.

# **SECOND STEP : THE SIGNATURE**

Your notary will send to each signatory a document that you have to sign with your qualified digital identity.

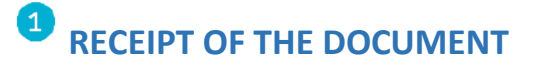

You receive by e-mail a link in order to sign the document.

Click on the button

Je signe le document

Sent e-mail :

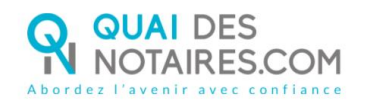

| Cher(Chère) M.(Mme) ,                                                                                                    |
|----------------------------------------------------------------------------------------------------|
| Vous êtes amené(e) à signer un document juridique par le ministère de Maître ,<br>notaire à , au moyen d'un procédé de signature qualifiée conforme au réglement<br>eIDAS (Réglement européen sur l'identification électronique et les services de confiance pour<br>les transactions électroniques). |
| Vous avez procédé à la phase préalable de vérification de votre identité et votre compte<br>d'identité numérique a été créé.                                                                                                    |
| Pour signer le document, vous êtes invité(e) à cliquer sur le lien ci-dessous (voir notre tutoriei).                                                                                                    |
| NB : Pour raison de sécurité et de conformité, vous étes invité(e) à utiliser Chrome ou Firefox .<br>Je signe le document                                                                                                    |
| AVERTISSEMENT                                                                                                    |
| Pour signer le document :                                                                                                    |
| - Vous devez cliquer sur le lien ci-dessus,                                                                                                    |
| - Puls, vous serez dirigé(e) vers la page de signature,                                                                                                    |
| - Vous pourrez signer le(s) document(s) transmis par votre notaire,                                                                                                    |
| - Puis suivre les instructions à l'écran                                                                                                    |
| Saisir votre mot de passe, puis le code que vous recevrez par sms.                                                                                                    |
| - Après signature, votre notaire reçoit instantanément le document signé et le certificat de                                                                                                    |

### **2** SIGNATURE WITH DOCUSIGN

The Docusign tool is opened in a new window,

Check the box related to your agreement for signing electronic documents after having read the corresponding file about the collect of your personal data for this process :

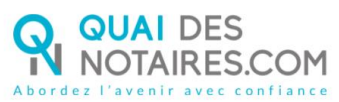

| Veuillez examiner et traiter ces documents                                                           |           |                             |
|----------------------------------------------------------------------------------------------------|-----------|-----------------------------|
| OdN Sandbox                                                                                          |           | Technologie <b>DocuSign</b> |
| V e e lire la <u>Divulgation relative aux Signatures et aux Dossiers électroniques</u> .           V | CONTINUER | AUTRES ACTIONS +            |
|                                                                                                    |           |                             |
|                                                                                                    |           |                             |
| Etabli par :                                                                                         |           |                             |
| Maître DUBOIS Camille                                                                                |           |                             |
|                                                                                                    |           |                             |
| Signé le :                                                                                           |           |                             |
| 19-08-2020                                                                                           |           |                             |
|                                                                                                    |           |                             |

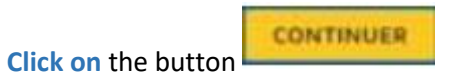

| Sélectionnez le champ Signer pour créer et ajou | ter votre signature.                                                                                                    | CONTINUER | AUTRES ACTIONS - |
|-------------------------------------------------|----------------------------------------------------------------------------------------------------|-----------|------------------|
|                                                 | Q Q ±- = 0                                                                                                    |           | l                |
|                                                 | DocuSign Envelope ID: 16859110-AGFA-4681-A63A-9195FC613017<br>Le présent document et les annexes qui y sont rattachées, comme formant un tout unique et<br>indivisible, sur 7 pages, a été signé ce jour, le 20-08-2020 , au moyen d'un procédé<br>étectronique conforme au niveau « signature qualifiée » du règlement européen r910/2014/<br>UE du 23 juillet 2014 sur l'identification électronique et les services de confiance pour les<br>transactions électroniques au sein du marché intérieur, dit « Règlement etDAS».<br>Le certificat de signature qualifiée demeurera joint au présent document, après signature. |           |                  |
| SUIVANT                                         | SIGNATURE(S)                                                                                                    |           |                  |
|                                                 | Signer<br><u> </u>                                                                                                    |           |                  |

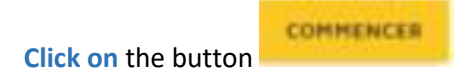

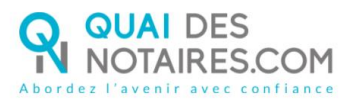

| Ce site utilise des cookies, dont certains sont nécessaires au | fonctionnement du site. En savoir plus 🖄                                                                                                    |           | ОК               |
|----------------------------------------------------------------|----------------------------------------------------------------------------------------------------|-----------|------------------|
| Veuillez examiner les documents ci-d                           |                                                                                                    | CONTINUER | AUTRES ACTIONS + |
|                                                                | Q Q 47 🖬 💿                                                                                                    |           |                  |
| COMMENCER                                                      | cuSign Envelope ID: D768528C-95A6-446D-8FE7-AF1682F1AD9E                                                                                                    |           |                  |
|                                                                |                                                                                                    |           |                  |
|                                                                |                                                                                                    |           |                  |
|                                                                | Loossentratione-Michel PERRACHE, sculpteur, demeurant à LYCN 2 <sup>kee</sup> arrondissement<br>(6920) 14 cours de Verdim.<br>(6920) 14 cours de Verdim.<br>Marié aous le régime de la communautie aux acqués avec Madaime Violette LOURAT<br>De nationalité française.<br>Résident au seris de la réglementation fiscale. |           |                  |
|                                                                | Figurant ci-après sous la dénomination "le constituant" ou "le mandant".                                                                                                    |           |                  |
|                                                                | A, par ces présentes, constitué pour mandataire spécial :                                                                                                    |           |                  |
|                                                                | Tout employé ou collaborateur de l'office notarial de Maître Gabriel MARTIN, notaire à PARIS<br>(75001), 99 rue de Rivoli,                                                                                                    |           |                  |
|                                                                | A qui il donne pouvoir pour lui et en son nom,                                                                                                    |           |                  |
|                                                                | A L'EFFET DE :                                                                                                    |           |                  |
|                                                                | <ul> <li>conclure un avant-contrat de vente,</li> </ul>                                                                                                    |           |                  |
|                                                                | <ul> <li>et acquérir, par suite de la réalisation des conditions suspensives comprises à l'avant- contrat, le<br/>bien ci-après désigné :</li> </ul>                                                                                                    |           |                  |
|                                                                | IDENTIFICATION DU BIEN                                                                                                    |           |                  |
|                                                                | DESIGNATION                                                                                                    |           |                  |

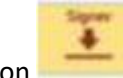

Click on the button

The signature you have chosen during the first step will be automatically incorporated to the document.

| Sélectionnez le champ Signer pour créer et ajout | er votre signature.                                                                                                    | CONTINUER | AUTRES ACTIONS - |
|--------------------------------------------------|----------------------------------------------------------------------------------------------------|-----------|------------------|
|                                                  | @ Q ¥r 📮 ③                                                                                                    |           |                  |
|                                                  | DocuSign Envelope ID: 16890110-ASFA-4681-A63A-6196FC613017                                                                                                    |           |                  |
|                                                  | Le présent document et les annexes qui y sont rattachées, comme formant un tout unique et<br>indivisible, sur 7 pages, a été signé ce jour, le 20-08-2020 , au moyen d'un procédé<br>électronique conforme au niveau « signature qualifiée » du règlement européen n°910/2014/<br>UE du 23 juille 2014 sur l'identification électronique et les services de confiance pour les<br>transactions électroniques au sein du marché intérieur, dit « Règlement eiDAS». |           |                  |
|                                                  | Le certificat de signature qualifiée demeurera joint au présent document, après signature.                                                                                                    |           |                  |
| SUIVANT                                          | SIGNATURE(S)                                                                                                    |           |                  |
|                                                  |                                                                                                    |           |                  |

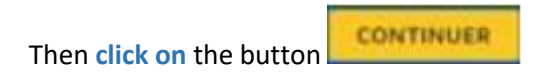

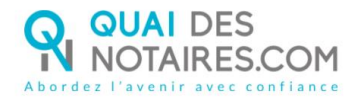

| Sélectionnez le champ Signer pour créer et ajou | ter votre signature.                                                                                                    | CONTINUER | AUTRES ACTIONS 🔻 |
|-------------------------------------------------|----------------------------------------------------------------------------------------------------|-----------|------------------|
|                                                 | Q Q 보* 륨 ®                                                                                                    |           |                  |
|                                                 | DecuSign Envelope ID: 18890119-A5FA-4881-A63A-8195FC0613017<br>Le présent document et les annexes qui y sont rattachées, comme formant un tout unique et<br>indivisible, sur 7 pages, a été signé ce jour, le 20-08-2020 , au moyen d'un procédé<br>étectronique conforme au niveau « signature qualifiée » du réglement européen n°101/2014/<br>UE du 23 juillet 2014 sur l'identification étectronique et les services de confiance pour les<br>transactions étectroniques au sein du marché intérieur, dit « Règlement eiDAS».<br>Le certificat de signature qualifiée demeurera joint au présent document, après signature. |           |                  |
| SUIVANT                                         | SIGNATURE(S)                                                                                                    |           |                  |
|                                                 | toos<br><u>ě</u>                                                                                                    |           |                  |

## <sup>3</sup> THE IDNOW TOOL : THE AUTHENTICATION

|                                                                    | thentifica                                                               | ation                                                            |                                                      |                     |  |
|--------------------------------------------------------------------|--------------------------------------------------------------------------|------------------------------------------------------------------|------------------------------------------------------|---------------------|--|
|                                                                    |                                                                          |                                                                  | _                                                    |                     |  |
| Vos données :                                                      |                                                                          |                                                                  |                                                      |                     |  |
| N* d'identificatio                                                 | n                                                                        |                                                                  |                                                      |                     |  |
| DQT-WPVBI                                                          |                                                                          |                                                                  |                                                      |                     |  |
| Veuillez confir                                                    | mer que :                                                                |                                                                  |                                                      |                     |  |
| 🗷 J'ai mon télép                                                   | ahone portable                                                           |                                                                  |                                                      |                     |  |
| <ul> <li>Le numère de portal</li> <li>Pal accès à m</li> </ul>     | ble a changé<br>ion e-mail et mon adres                                  | ise e-mail est correc                                            | te                                                   |                     |  |
| The first dependent of the                                         | and a month of might during                                              | AND A THREE WAY NOT A CO                                         |                                                      |                     |  |
|                                                                    |                                                                          |                                                                  |                                                      |                     |  |
| Votre e-mail                                                       |                                                                          |                                                                  |                                                      |                     |  |
| Votre e-mail<br>v.clocher@g                                        | gnail.com                                                                |                                                                  |                                                      |                     |  |
| Votre e-mail<br>v.clocher@g<br>Nous pouvons w                      | gmail.com<br>ous envoyer le code d'identifi                              | cation par e-mail pendar                                         | nt le processus d'ildentific                         | ation.              |  |
| Votre e-mail<br>w.clocher@g<br>Nous pouvons w                      | gmail.com<br>ous envoyer le code d'Identifi<br>conditions, générales, de | cation par e-mail pendar<br>e IDnow et j'aï lu la ;              | nt le processus d'identific<br>politique de confider | ation.<br>Itialité. |  |
| Votre e-mail<br>v.clocher@g<br>Nous pouvons w<br>Ø J'accepte les p | gmail.com<br>ous envoyer le code d'Identité<br>conditions, générales, de | cation par e-mail pendar<br>e IDnow et j <sup>1</sup> aï lu la p | nt le processus d'identific<br>solitique de confider | rtien.<br>Itialité. |  |
| Votre e-mail<br>w.clocher@g<br>Nous pouvons w<br>Ø J'accepte les p | gmail.com<br>ous envoyer le code d'Identiti<br>conditions, générales, de | cation par e-mail pendar<br>2 IDnow et j'aï lu la p              | at le processus d'identific<br>solitique de confider | rtien.<br>Itialité. |  |

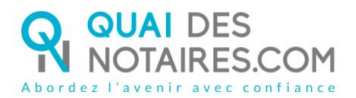

Then, you are invited to connect yourself to your IDNOW account. Enter your login and password related to your IDNOW account.

| a,                    | Mot de passe<br>E-mail et mot de<br>passe correspondant | Veuillez saisir l'e-mail et le mot de passe que vous<br>avez définis lors de votre première identification<br>vidéo.<br>votre e-mail |
|-----------------------|---------------------------------------------------------|----------------------------------------------------------------------------------------------------|
|                       | a votre compte                                          | v.clocher@gmail.com                                                                                                    |
| ot de passe<br>(X) An | oublië ?<br>nuler                                       | Votre mot de passe                                                                                                    |
| $\bigcirc$            |                                                         |                                                                                                    |
|                       |                                                         |                                                                                                    |

The signature is in progress. Please wait a moment.

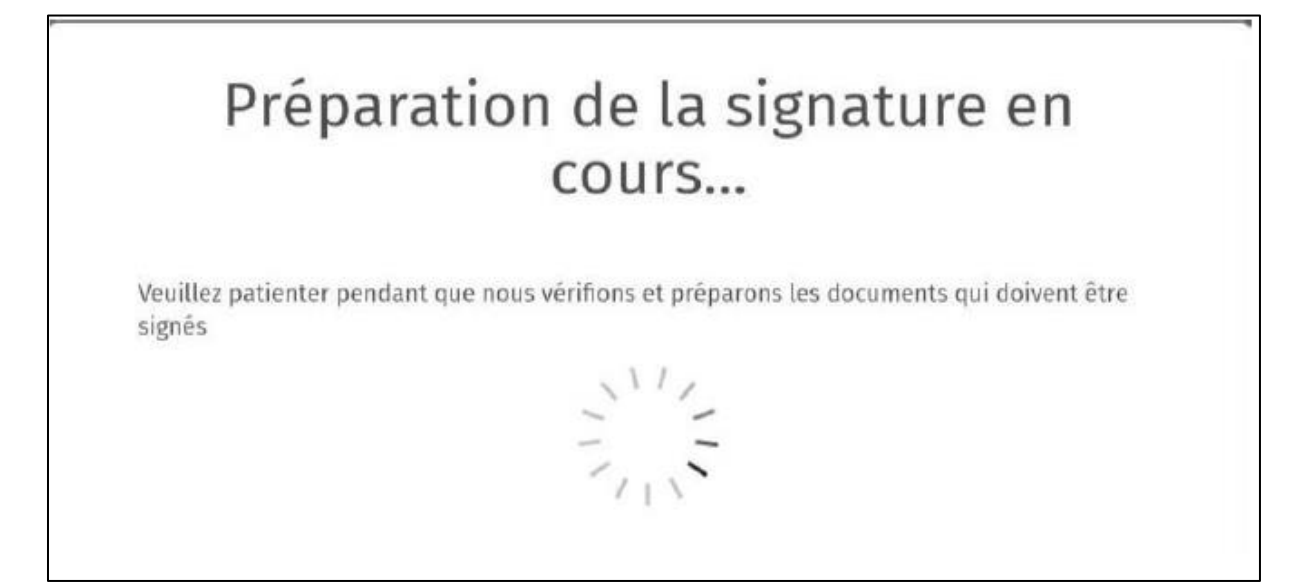

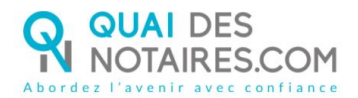

Continuer

### After having read the signature process conditions, **click on** the button

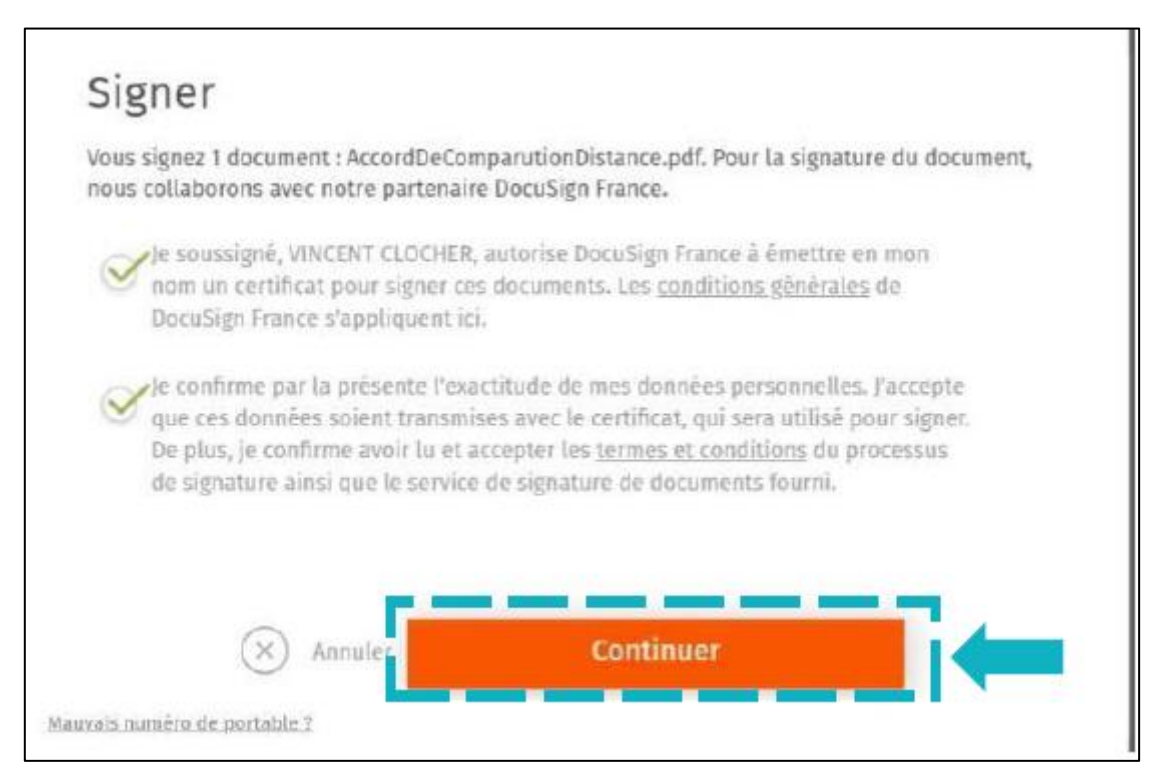

A code by SMS is automatically sent to you on your mobile phone to confirm your identity and the related signature

| /ous devez maintenant saisir le cod | e d'identification. Ce code a été reçu par SMS sur le |
|-------------------------------------|-------------------------------------------------------|
| Code d'identification non reçu ? No | is pouvons vous le renvoyer.                          |
| Saisir le code d'identification     |                                                       |
|                                     |                                                       |
|                                     |                                                       |
|                                     |                                                       |
|                                     |                                                       |
|                                     |                                                       |
|                                     |                                                       |

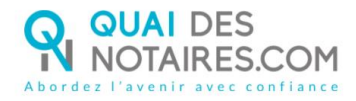

### Enter the code received by SMS and click on the button

Signar le document

| Signer                                                    |                                                     |
|-----------------------------------------------------------|-----------------------------------------------------|
| Vous devez maintenant saisir le code numéro +33624479102. | d'identification. Ce code a été reçu par SMS sur le |
| Code d'identification non reçu ? Nous                     | pouvons vous le renvoyer.                           |
| SDB3ZV                                                    |                                                     |
|                                                           |                                                     |
|                                                           |                                                     |
|                                                           |                                                     |
|                                                           |                                                     |
|                                                           |                                                     |
|                                                           |                                                     |
|                                                           |                                                     |
| × Annuler                                                 | Signer le document                                  |

When the process is finished, you receive this message :

| SIGNATURE D'UN DOCUMENT                                                                                                    |
|----------------------------------------------------------------------------------------------------|
| VOUS VENEZ DE RÉALISER LA PROCÉDURE DE VÉRIFICATION D'IDENTITÉ.<br>Votre notaire sera notifié par email lorsque le document signé sera disponible.<br>Toutefois lors de la phase d'identification, vous pouvez avoir interrompu la procédure :<br>1) Vous n'avez pas procédé à la confirmation de votre compte par SMS<br>2) Vous n'avez pas cliqué sur le bouton « SIGNER » |
| Alors nous vous conseillons de recommencer la procédure en cliquant sur le lien de l'email que vous avez reçu de Quai des Notaires.                                                                                                    |

Your notary will receive then automatically the document related to the signature you have just done and the corresponding certificate in his Quai des Notaires account.

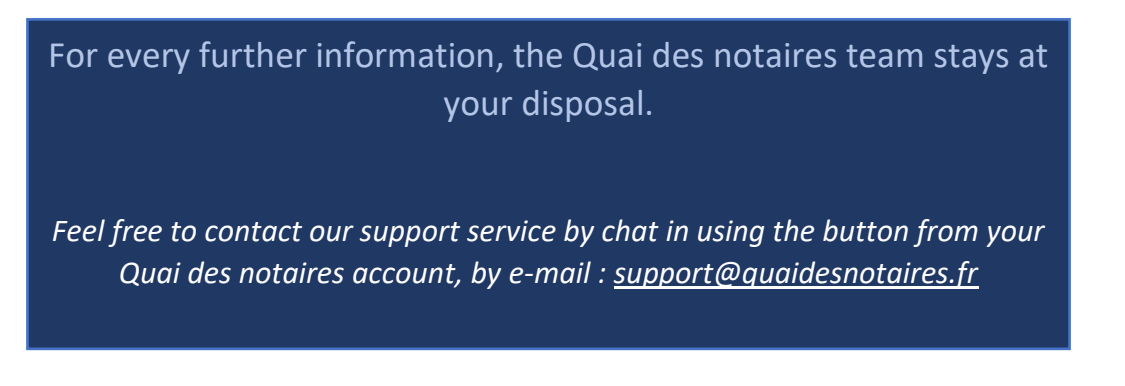